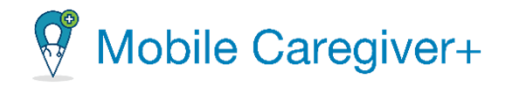

# NE Specific Mobile Caregiver+ Provider Portal Quick Reference Guide

Date: December 18, 2023

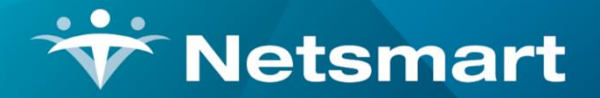

### www.ntst.com

11100 Nall Avenue Overland Park, KS 66211 800.842.1973

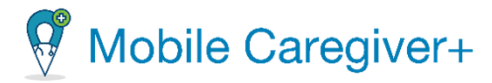

## How to Manually Add a Caregiver to an Active Agency

This Quick Reference Guide does not replace solution training. This document is for those in the Provider Administrator role, or those who manage the EVV System and will have unlimited access to all Caregiver and Recipient data. This document will give step by step instructions on 4 separate functions that Provider Administrators are most likely to use in the Mobile Caregiver+ Provider Portal.

If a Caregiver is providing care, the Caregiver must be addded under the User's tab BEFORE Provider Administrators can schedule a visit.

| S Deshboard     |              | Usera  |                   |                |                |                  |          |                                                                                                    |             | Q 0    | • •              |
|-----------------|--------------|--------|-------------------|----------------|----------------|------------------|----------|----------------------------------------------------------------------------------------------------|-------------|--------|------------------|
| 🗄 Schedule      |              | inca . | Dare over         | the first time | Der Las Kow    | Inc. Page Scale. | Dor Paul | -                                                                                                    |             |        | All set a period |
| ± was           |              |        | Parent-           | Pyre           | (show)         |                  |          |                                                                                                    | Canager (A  | ~ ( *  | <b>)</b> (       |
| = Makue         |              |        | and the           | ten#           | Voltain.       |                  |          | Participation                                                                                                    |             |        | -)-              |
| Official Sector |              |        | galephaleing      | Tenk           | 2 days         |                  |          | Pastelan                                                                                                    | Corpo (k    | -      | 1                |
| E Herkeberge    | U            |        | kawa 2            | NK.            | Uwrfea         |                  |          | C.m. (rm.                                                                                                    |             | a na   | 1                |
| ✓ kyota         |              | 2      | brokok            | Date:          | Vente          |                  |          | (********                                                                                                    | (temper) (A |        | 1                |
| R. Aust         |              | 0      | dorter.           | Derivite       | Jordan         |                  |          | PROFILE                                                                                                    |             | 109794 | 1                |
| dil. Secreta    | 0            |        | ayour.            | 7977           | 4.18 where \$2 |                  |          | (FREE ARD)                                                                                                    |             | 109/10 | 1                |
|                 | (1)          |        | mapholene         | Michael        | Augen          |                  |          | n (residen                                                                                                    |             |        | 1                |
| A house         | $\mathbf{C}$ |        | Populaved         | Pogotan        | havened        |                  |          | (Carpen                                                                                                    | (A          |        | 1                |
|                 |              |        | 10000             | 264            | line .         |                  |          | Carryon                                                                                                    | 4           |        | 1                |
| in a start      |              |        | analytic (        | Adam           | Denv           |                  |          | Prefer Admin                                                                                                    |             | 100001 | 1                |
|                 |              |        | edupa.            | Vete           | 2 apro         |                  |          | Presentation                                                                                                    |             | 109704 | 1                |
|                 |              | 2      | distantion of the | hara dia       | 1 clinear      |                  |          | (FREE ARTS                                                                                                    |             | une .  | 1                |
|                 |              |        | and t             | Unity          | Varia          |                  |          | (Personal of the second of the second of the | (anger) (A  |        | 1                |
|                 |              |        | shaper0           | Dankin         | Caper .        |                  |          | Pastalaria                                                                                                    |             |        | 1                |
|                 |              |        | ibardwett VO      | David          | fault not      |                  |          | Pastriation                                                                                                    |             | -      | 1                |
|                 |              |        |                   |                |                |                  |          |                                                                                                    |             |        |                  |

4

1

- Log into the Mobile Caregiver+ Provider Portal and click on the Users tab from the Main Menu.
- 2. Click the **Add user to provider** icon, in the top right corner of the screen.

| Invite user to provider<br>Search on full matching email or complete phone number *<br>Example@email.com | 3 ×    |
|----------------------------------------------------------------------------------------------------|--------|
|                                                                                                    | Search |

- 3. The **Invite user to provider** pop-up will appear. Type in the email address OR phone number of the Caregiver that needs to be added in the provided field and click **Search**.
- 4. The system will scan the entered email or phone number to see if an existing user exists in the system. If no existing user is found, the **Invite user to provider** form will appear.
- 5. Fill out the form with the required fields and click **Invite New User** at the bottom of the form.
- 6. The added user will receive an email or a text message, inviting the User to join the Agency.

| Search on full matching email or complete phone number<br>Example@email.com |                                   |        |
|-----------------------------------------------------------------------------|-----------------------------------|--------|
| (                                                                           | $\overline{\mathbf{v}}$           | Search |
| First Name *                                                                | Last Name *                       |        |
| Username *                                                                  | Mobile Phone Number               |        |
| Email                                                                       | IVR Pin                           |        |
| Caregiver Type *<br>OTHR                                                    | <ul> <li>Date of Birth</li> </ul> | Ē      |
| Rendering Provider ID                                                       | SSN                               |        |
| Roles *                                                                     | ▼ Employee ID                     |        |
| Email                                                                       | IVR Pin                           |        |
| Canadian Tree 8                                                             |                                   |        |
| OTHR                                                                        |                                   | 1      |
| Rendering Provider ID                                                       | SSN                               |        |
| Roles *                                                                     | <ul> <li>Employee ID</li> </ul>   |        |
| Prease select the user's roles<br>Employee Effective Start Date             | 🗂 Employee Effective End Date     | E      |
| Address Line 1                                                              | Address Line 2                    |        |
| City                                                                        | State                             | -      |
| Zip Code                                                                    |                                   |        |
|                                                                             |                                   |        |

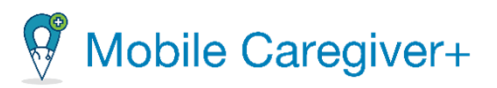

- If an existing User is in the system, the system will display a list of existing Users in the Agency:
- a. Find the User that needs to be added, select a role that the User will be added as.
- b. Select Invite User.

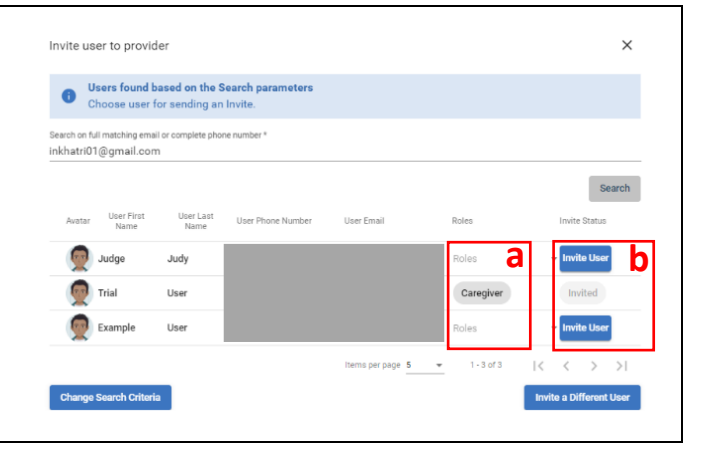

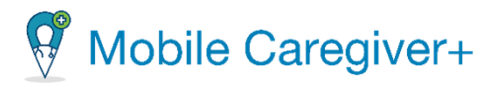

## How to Review Prior Authorizations

• Providers are able to review Prior Authorization(s) that are loaded in the Mobile Caregiver+ Provider Portal. Providers must ensure that the data listed in the Prior Authorizations are correct. As an ongoing practice, Providers should review Prior Authorizations before scheduling visits and submitting claims to increase the liklihood of receiving timely remittance.

|                                                                                                    | ↓ Mobile Ustregiver+ Eiglin Sunshine Care of (FL) ◆ Ell Provider ◇ Classifier Care of (FL) ◆ Ell Provider ◇ Classifier Care of (FL) ◆ Ell Provider ◇ |
|----------------------------------------------------------------------------------------------------|----------------------------------------------------------------------------------------------------|
| Image: Select Authorization   Image: Select Authorization   Image: Select Autho | Authorization       Authorization         Image: Dashboard       Image: Dashboard         Image: Dashboard       Image: Dashboard         Image: Dashboard       <                                                                                                    |
| Logout     Privacy Policy     Convinit © 2021 Netsmart Technolonies Inc All rights reserved     Terms of Use                                                                                                    | Eugout     Interce prepage 20      Terms of Use     Copyright © 2021 Netsmart Technologies, Inc. All rights reserved.     Terms of Use                                                                                                    |
| <ol> <li>Log into the Mobile Caregiver+ Provider Portal and click on the<br/>Prior Authorizations in the main menu.</li> </ol>                                                                                                    | <ol> <li>Use the filter header to search and locate the Prior Authorization(s) that need to be reviewed and click Search.</li> <li>The system will update to show Prior Authorizations that match the search criteria.</li> <li>Using the From Date and To Date columns, ensure that the Prior Authorization is valid and has not expired.         <ul> <li>Providers should complete this step BEFORE visits are scheduled. Prior Authorizations should be valid, and Providers must use the Procedure Code attached with the Prior Authorization to schedule visits and submit respective claims.</li> </ul> </li> </ol>                                                                                                    |

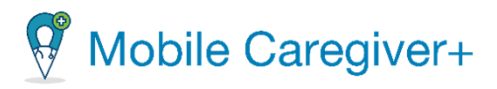

## How to Schedule a Visit

|                      |                                                                                                    |                                                                                                    | Ford Particular                                                        |                                                                                                    |   |
|----------------------|----------------------------------------------------------------------------------------------------|----------------------------------------------------------------------------------------------------|------------------------------------------------------------------------|----------------------------------------------------------------------------------------------------|---|
| = 🖞 Man le Caregour- |                                                                                                    | tagini, Saukasdasjtty millitender v ⊖lanaskasteat Salasie v Select Recipient                                                                                                    | Ober Simone (Medicaid 0:111111111), Date of Birth:2/19/1981)           | Save Contraction Contraction C | - |
| Deshitoerd           | Vists                                                                                                    |                                                                                                    | Skike Payer *                                                          | Referct Date And Terre 5 Droose start data * Droose start free *                                                                                                    |   |
| 🗑 Salashin           | Poper Select Payer Recipients Select Respired                                                                                                    | Uter Steel User                                                                                                    |                                                                        | 04/26/2023 <u>B</u> 335 PM <b>G</b>                                                                                                    |   |
| T Webs               | Verilition Becer Valit 10 verilitization Science Valit Status                                                                                                    | Visit to Claim Belent Visit to Claim Status     Plant view                                                                                                    | Select Additional Recipients                                           | 1 <u>v</u> 30 v                                                                                                    |   |
| 0 Ormitesev          | Stant Date From 10 Brd Cate To                                                                                                    | <u> </u>                                                                                                    | Neme Member D Medicald D Diagnosis Codes Defening Physician PlanPhogae | Is this a reschedule of a previously canceled visit?                                                                                                    |   |
| Disr Auffenierkers   | Baardi Vinto Beardi Vinto Cal e Breari                                                                                                    |                                                                                                    | Oliver Simone 1111111111 A00 A113 Cremple Physician (0                 | Select Visit Recurrence                                                                                                    |   |
| A Reports            | The Vac D Bar / Despise Despises Provider Carlos Schedule Vac De                                                                                                    | Analitation AnalAnthi Kalima Medina Medina Pee ()                                                                                                    | Steet Campler *                                                        | Report * Report Serge*<br>Weekly * 2 *                                                                                                    |   |
| 22. Resigners        | C : 49896055 Diletar Endingen (\$752) 45254.000 M 45254.000 M                                                                                                    | Notaral - RTI                                                                                                    |                                                                        | Weekdays:                                                                                                    |   |
| Drasida:             | 2         27/3463         Sachar Isakinges         2712         C020.00.04         C020.00.04           1         10017290         Sachar Isakinges         2012         C020.00.04         V/SAchar                                                                                                    | Notional - ATL Select Service                                                                                                    | 3                                                                      | Suitaly<br>☑ Minday<br>□ Tanadan                                                                                                    |   |
| Teleing              | ☐ 4 042523490 SNeSwy SackRepwy (1912) 2,0024,312,00 2,0024,820,000                                                                                                    | N NrSkevel - DTT (                                                                                                    | <u>o modifiers</u> <u>vo modifiers</u>                                 | Wednesday     Thursday                                                                                                    |   |
| Carlings             | 1 5 20222219 Sole Car Sack Report (1972) 20774,353 AM 20724,655 AM                                                                                                    | N Nethered - mm (                                                                                                    | Systeme     System (unskilled regite care / 15m)                       | <ul> <li>Finday</li> <li>Saturday</li> </ul>                                                                                                    |   |
| 2. (1911             | 6 379336485 Ede Der Endrögen (8122) 12524(2014) 12524(2014)                                                                                                    | N Nor2and - ПЛ :                                                                                                    | Custom Tesk for Lunch & Leem                                           | Occurrences 30                                                                                                    |   |
|                      | 7         544924815         Dak-Carr         5419         10224,33244         20234,53244         20234,53244         20234,53244         20234,53244         20234,53244         20234,53244         20234,53244         20234,53244         20234,53244         20234,53244         20234,53244         20234,53244         20234,53244         20234,53244         20234,53244         20234,53244         20234,53244         20234,53244         20234,53244         20234,53244         20234,53244         20234,53244         20234,53244         20234,53244         20234,53244         20234,53244         20234,53244         20234,53244         20234,53244         20234,53244         20234,53244         20234,53244         20234,53244         20234,53244         20234,53244         20234,53244         20234,53244         20234,53244         20234,53244         20234,53244         20234,53244         20234,53244         20234,53244         20234,53244         20234,53244         20234,53244         20234,53244         20234,53244         20234,53244         20234,53244         20234,53244         20234,53244         20234,53244         20234,53244         20234,53244         20234,53244         20234,53244         20234,53244         20234,53244         20234,53244         20234,53244         20234,53244         20234,53244         20234,532444         20234,532444         20234,53244 </td <td>N Bothand - FLT</td> <td>Transport/Attendance (Social)  Planau Surray</td> <td>Datase 04/26/2023 (2</td> <td></td> | N Bothand - FLT                                                                                                    | Transport/Attendance (Social)  Planau Surray                           | Datase 04/26/2023 (2                                                                                                    |   |
|                      |                                                                                                    |                                                                                                    | 99122 (Home health side or certifie)                                   | (4)                                                                                                    |   |
|                      |                                                                                                    | Recording to a second second s | Zaurdy     Zersonal Care - General     TT,                             | Land Caned                                                                                                    |   |
| Privary P            | Thins Cognight 9/1021 National Technologies, Inc. All rights reserved.                                                                                                    | Terms of the                                                                                                    | Martical Appointments                                                  |                                                                                                    |   |

- Log into the Mobile Caregiver+ Provider Portal and click on the Visits OR Schedule tab from the Main Menu.
- 5. Click the **Add New Visi**t icon, in the top right corner of the screen.

\*\*\*Please review the policies and procedures set by Payers BEFORE filling the **Add New Visit** Form. A Provider Administrator should follow the Payer's set guidelines. \*\*\*

- 3. Fill out the Add New Visit Form with all necessary data.
  - a. Section 1 Select Recipient(s).
  - b. Section 2 Select Caregiver.
  - c. Section 3 Select Service(s).
    - i. Select a Service Code that matches a Prior Authorization for the selected Recipient.
  - d. Section 4 Select Location(s).
  - e. Section 5 Select Date and Time.
    - ▲ i. If the visit is a one-time visit, Provider
       Administrators can save the visit without filling out Section 6.
    - If the visit being created was previously canceled and is being rescheduled, activate the reschedule switch. The visit will be saved as a 'rescheduled' visit and will be marked with the following icon,
  - f. Section 6 Visit Recurrence Selection.
    - **i**. Section 6 is only for visits that will be **repeating**.

4. Click Save once the form has been completed. Once saved, the system will use the designated Payer's business rule to screen the scheduling entries to ensure that the visit adheres to the Payer's policies and procedures. The system will return one of the three outcomes:

- a. **No Error**: The visit being scheduled has no reported error; the system will automatically save the visit.
- b. Critical Error: A Critical Error indicates that the visit being scheduled has at least one major error and cannot be saved. Users will only be given the option to MAKE CORRECTIONS for the displayed error(s).
- c. Warning Error: A Warning Error indicates that the visit being scheduled has at least one error, but the User can save the visit without making corrections.

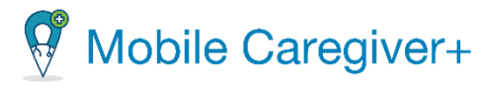

- 5. Once the recently created visit(s) are saved, they will display in the Visits List and Schedule of the Provider Portal as well as the Caregiver's Vists List in the mobile application.
- Scheduling a visit will link the Caregiver with the Recipient. Once linked, the Recipient's PHI will display in the Caregiver's mobile application.

| How to Add a Diagnosis Code to a Recipient's Profile                                                    |                                                                                                    |                                                    |                                                                                                    |                                                           |                                                   |                                                                               |  |  |  |
|----------------------------------------------------------------------------------------------------|----------------------------------------------------------------------------------------------------|----------------------------------------------------|----------------------------------------------------------------------------------------------------|-----------------------------------------------------------|---------------------------------------------------|-------------------------------------------------------------------------------|--|--|--|
| • Every Recipient must have a diagnosis code listed in his/her EVV profile before visits are scheduled. |                                                                                                    |                                                    |                                                                                                    |                                                           |                                                   |                                                                               |  |  |  |
| 😑 🖉 Mobile Caregiver-                                                                                   | <b>⊒</b> Erglish Sundhre Cere (R.) ∨ ⊞ll Ponder ∨ θ                                                    | Inabella Khatri Schinsler 🗸 🗮 👖 Mobile Caregiver i | 💶 Baglah Sundare Care (FL) 🗸 🖪 Provider 🗸 👌 Budella Gludri Schünder V                                                                                                    | ≡ 🖞 Mobile Caregiver+                                     |                                                   | 💻 English Sunshine Care (R.) Y 🛛 Ell Provider Y 🕒 Isabella Kharri Schissler V |  |  |  |
| Dashboard                                                                                               | Recipients                                                                                             | 🗅 + 🔛 Destboard                                    | Recipients > Edit Recipient                                                                                                    | Destitionerd                                              | Eligibility End Date: Unit Carposition            | <u>ل</u>                                                                      |  |  |  |
|                                                                                                    | Percipient Provide X Recipient Recipient Percipient Name Medicaal D SSN                                | ⇒ Solitoire                                        | Recipient Intole Ross General Advisos Payer Subconfisions Notes Documens Refering Physician                                                                                                    |                                                           | Primay Biling Dagross.                            |                                                                               |  |  |  |
| Claim Review                                                                                            | 003 <u>Nenter ID</u> Institue                                                                          | Olaim Review                                       | Paper Junio Konser Paper Paper | Work List     Glaim Review                                | Dagresis (6) Creer 2)         40105               |                                                                               |  |  |  |
| Prior Authorizations Reports                                                                            | Registrified Nove Registrical Nove Genor Responsibilities Cooper1331 Page November C Cole of Bills Set | Prior Authorizations                               | General Barn Of Costs                                                                                                    | <ul> <li>Prior Authorizations</li> <li>Reports</li> </ul> | Biognosis (Bill Order 3) Enter Disprosis Code     |                                                                               |  |  |  |
| 25. Recipients                                                                                          | Droke         FDALE         H2550         2/1/9           Image: project 2                             | Detailu                                            | Figer Saterick Middael (Klam Saparo)                                                                                                    | 🐰 Users<br>🕮 Recipients                                   | additional tillion Thionnage Enter Disgnosis Code | Viev Voded Codes                                                              |  |  |  |
| <ul> <li>Provider</li> <li>Training</li> </ul>                                                          | 3                                                                                                    | Edit     Deactivate Recipient     Training         | Paut Page Industrial Industrial I | Provider     Training                                     | No Simon or Presson                               | Silect No Signature Reason Code 🔷 👻                                           |  |  |  |
| 후 Settings<br>군 Logout                                                                                  |                                                                                                    | Settings                                           | Care Humber Core Nomer                                                                                                    | Settings     Joacut                                       | (8)                                               | Result Close                                                                  |  |  |  |
| Drianere Daliny<br>Hypotee subsected date data ery exteriogie sostatele                                 | Copyright © 2021 Neternart Technologies, Inc. All rights reserved. Term                                | ms of Use Privary Dollars                          | Aller and Angel Angel An | Privacy Policy                                            | Dopyright @ 2321 Netsmart Technologies,           | nc. All rights reserved. Terms of Use                                         |  |  |  |

- 1. Log into the Mobile Caregiver+ Provider Portal and click on the Recipients tab from 5. Locate and click on the record for the Payer the Main Menu.
- 2. Locate the Recipient that needs a diagnosis code added and click on the action's icon. 6. Scroll to the bottom of the page.
- 3. In the submenu, select Edit.

- 4. Click on the Payer Subscriptions tab.
  - subscription for which you want to add the Recipient's Diagnosis Code.

- 7. In the Primary Billing Diagnosis, Diagnosis (Bill Order 2), Diagnosis (Bill Order 3), Diagnosis (Bill Order 4), Additional Billing Diagnosis fields, add the necessary diagnosis codes.
- 8. Click Save.
- 9. A pop-up will appear, asking if the added diagnosis code(s) should be added to unreleased claims. Select the applicable

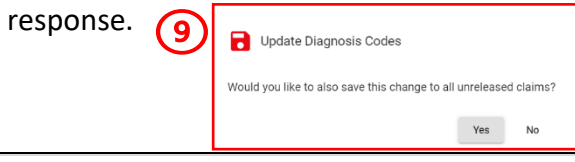

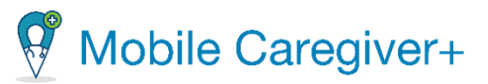

- If Yes is selected, the system will add the recently listed diagnosis code(s) to all the selected Recipient's unreleased claim(s).
- If **No** is selected, the system will save the listed diagnosis code(s) and will include the recently added diagnosis code(s) to all future claims for the selected Recipient.

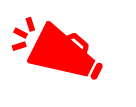